## **IITJ\_WLAN configuration steps for Android User**

Android users need to follow the below configuration procedure to use the IITJ\_WLAN Wi-Fi facility in the campus.

Network SSID: IITJ\_WLAN

Security type: WPA2/WPA3 Enterprise / 802.1x EAP

EAP method: PEAP

Phase 2 authentication: MSCHAPV2

CA Certificate: Do not validate (If your device not supported then follow the below mentioned steps)

Identity: (Internet access ID)

Anonymous ID: leave it blank

Password: (Internet access password)

|   | IITJ_WLAN              |                 |   |
|---|------------------------|-----------------|---|
|   | EAP method             | PEAP            |   |
|   | Phase 2 authentication | MSCHAPV2        |   |
|   | CA certificate         | Do not validate | > |
| ł |                        |                 |   |
|   | Privacy                | Use device MAC  |   |
|   | Identity               |                 |   |
|   | Anonymous identity     |                 |   |
| 2 | Password               |                 | • |
|   | Simple options         | Connect         |   |

At last click on the connect to access the internet.

## "CA Certificate: Do not validate"

In some higher version of android CA certificate is required and there is no option of "Do not validate". You need to download the IITJ WLAN client certificate via following link.

https://drive.google.com/file/d/1XwopEbQR8jj9UJyxMrwHUN-ynTvJ4T\_J/view?usp=drive\_link

This link is accessible through IITJ email ids only.

Go to your device's download folder and look for the IITJ\_WLAN\_CLIENT.pfx certificate to install.

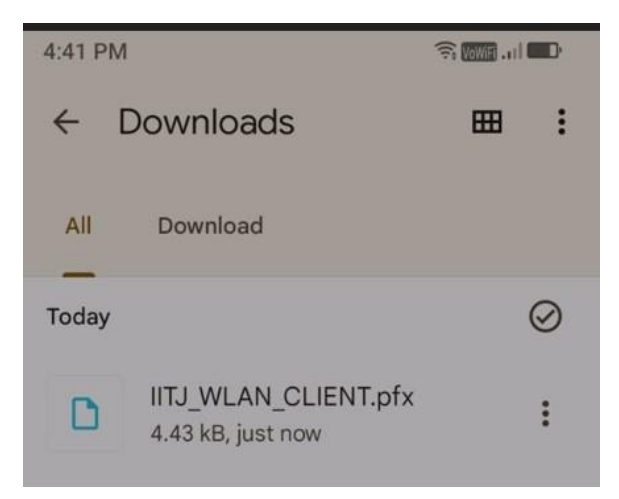

While installing it will ask for the private key/password to extract. Use **iitj** as password and click on ok

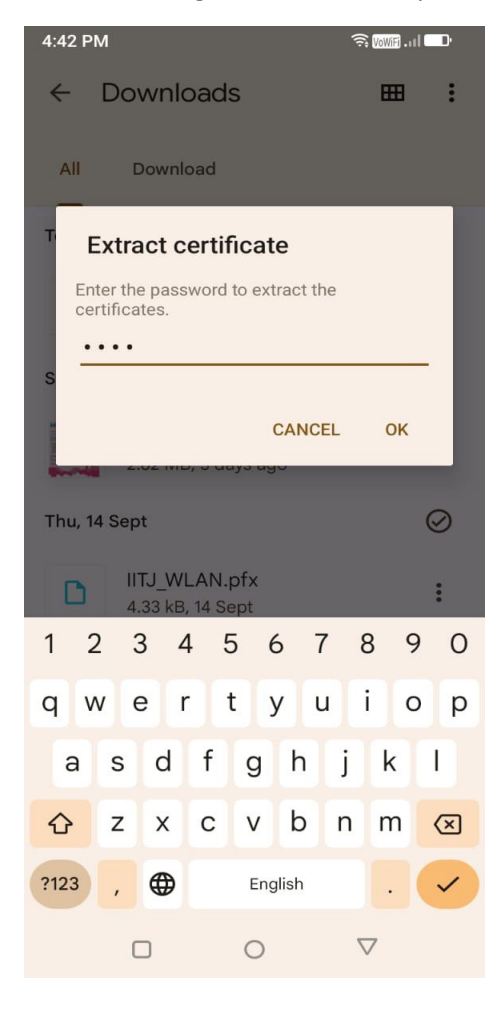

Choose a certificate type as Wi-Fi certificate and click on ok.

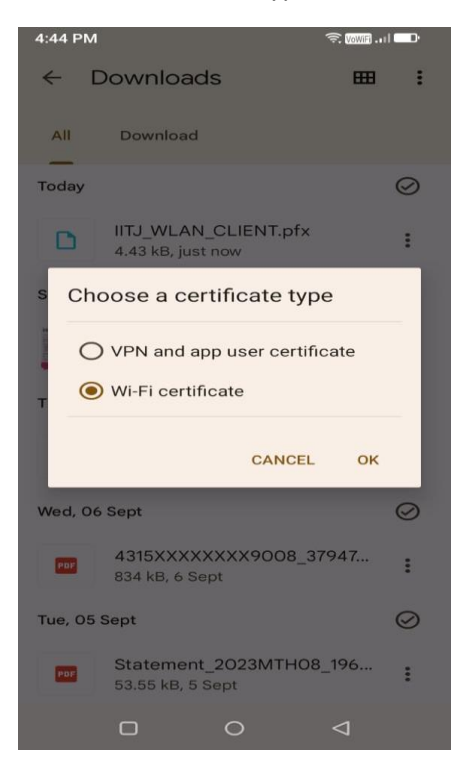

Provide the name to this installed certificate i.e. IITJ\_WLAN\_CLIENT and click on ok.

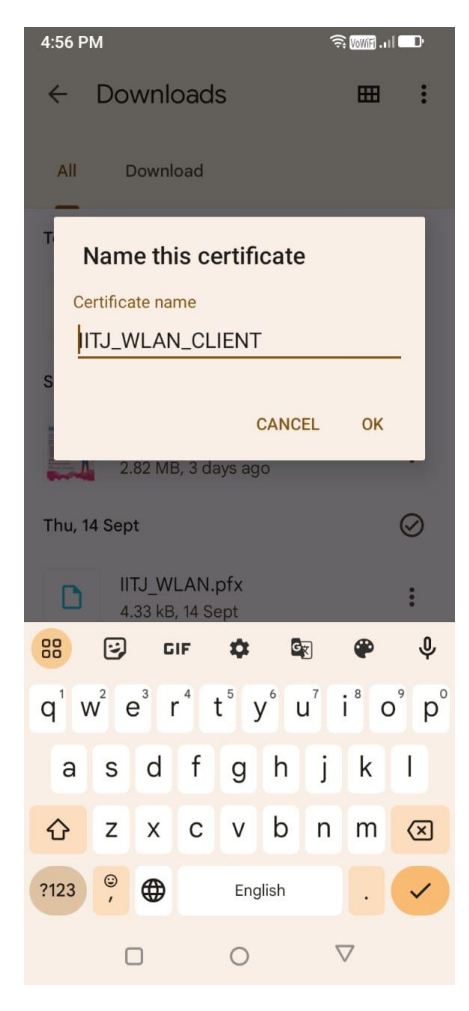

Now go to your phone settings >> Wi-Fi >> From available Wi-Fi network page select IITJ\_WLAN and insert the following details.

EAP method: PEAP

Phase 2 authentication: MSCHAPV2

CA Certificate: IITJ\_WLAN

Online certificate status: do not verify or request certificate status

Domain: ad.iitj.ac.in

Identity: (Internet access ID)

Anonymous ID: leave it blank

## Password: (Internet access password)

| 4:49 PM                                                                                | 🗟 Vower |  |
|----------------------------------------------------------------------------------------|---------|--|
| < IITJ_WLAN                                                                            |         |  |
| Security<br>WPA/WPA2-Enterprise                                                        |         |  |
| EAP method                                                                             |         |  |
| PEAP                                                                                   | •       |  |
| Phase 2 authentication                                                                 |         |  |
| MSCHAPV2                                                                               | -       |  |
| CA certificate                                                                         |         |  |
| IITJ_WLAN_CLIENT                                                                       |         |  |
| Online certificate status                                                              |         |  |
| Do not verify                                                                          | -       |  |
|                                                                                        |         |  |
| Domain                                                                                 |         |  |
| Domain<br>ad.iitj.ac.in                                                                |         |  |
| Domain<br><b>ad.iitj.ac.in</b><br>Identity                                             |         |  |
| Domain<br>ad.iitj.ac.in<br>Identity<br>Your Username                                   |         |  |
| Domain<br>ad.iitj.ac.in<br>Identity<br>Your Username<br>Anonymous identity             |         |  |
| Domain<br>ad.iitj.ac.in<br>Identity<br>Your Username<br>Anonymous identity<br>Password |         |  |
| Domain<br>ad.iitj.ac.in<br>Identity<br>Your Username<br>Anonymous identity<br>Password |         |  |
| Domain ad.iitj.ac.in Identity Your Username Anonymous identity Password                |         |  |
| Domain ad.iitj.ac.in Identity Your Username Anonymous identity Password                |         |  |

At last click on the connect to access the internet.